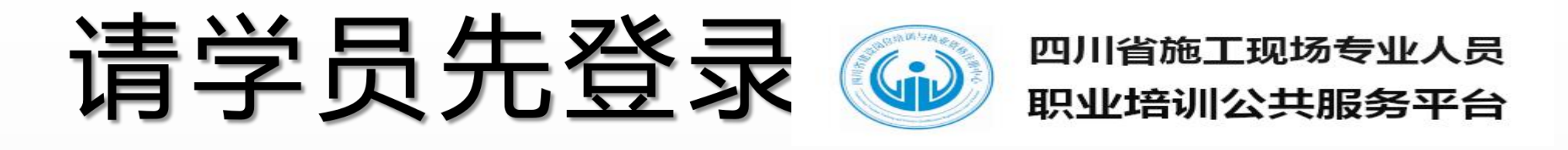

注册学员账号,选择我 校相应岗位进行报名,确 认个人报名信息正确无误 后,请点击"提交",并按 跳转提示进入到四川建设 学习网完善相关资料。

|                                                                                                    | – – – × |
|----------------------------------------------------------------------------------------------------|---------|
|                                                                                                    |         |
|                                                                                                    |         |
| (1)本人近三个月内的正面、免冠、无妆、彩色(限白底色)电子证件照片;                                                                                                    |         |
| (2)照片类型为jpg、png格式,照片大小不超过80K;                                                                                                    |         |
| (3)照片须显示双耳、双眉、双肩;                                                                                                    |         |
| (4)不得上传全身照、半身照、风暴照、生活照等;                                                                                                    |         |
| (5)不得进行过度PS处理,不得美颜;                                                                                                    |         |
| (6)不得佩戴首饰、头饰。                                                                                                    |         |
| 118.123 显示                                                                                                    |         |
| 报名信息已收到,即将魏转到四川开放大学住房城乡建设分校报名地址完                                                                                                    | >       |
| 如归来而此生。                                                                                                    |         |
| where the second second s |         |
|                                                                                                    |         |
|                                                                                                    |         |
| 个人照片(必选) 上传个人证件照                                                                                                    |         |
|                                                                                                    |         |
|                                                                                                    |         |
| 上一步 提交服名                                                                                                    |         |
|                                                                                                    |         |
|                                                                                                    |         |
|                                                                                                    |         |

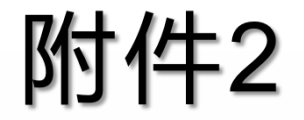

## 手机:关注 "四川建设学习网" 电脑:浏览器bm.sjwrtvu.net

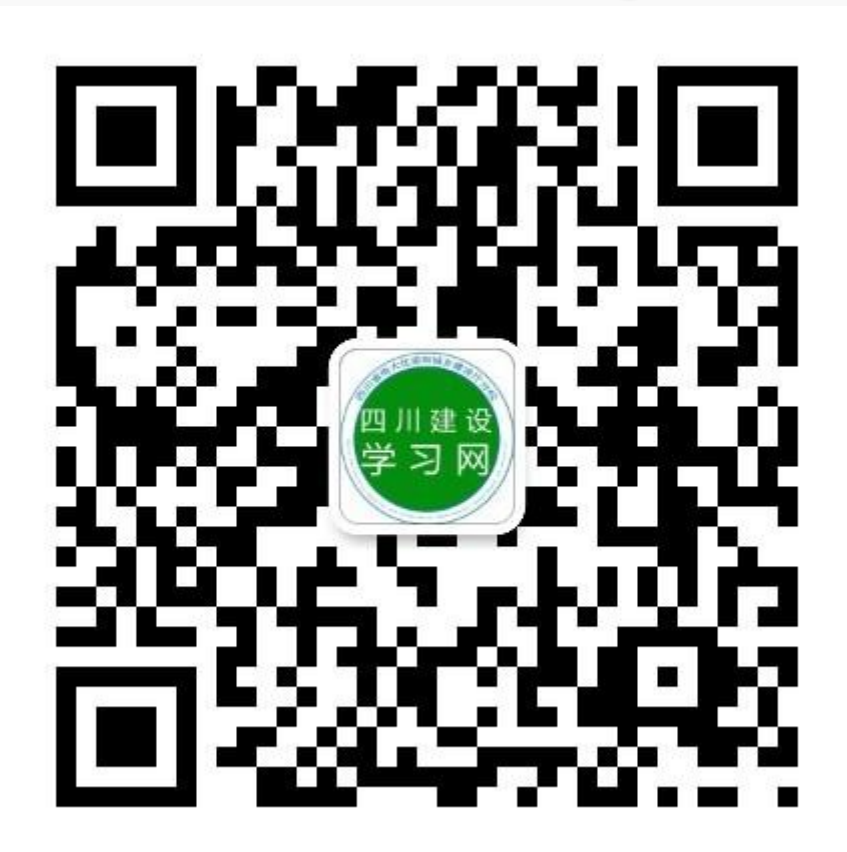

### 手机端、电脑端均如图

公司多人报名请点击"公司" 公单人报名请点击"个人"。

### 注:"公司"和"个人"进入均可 填开对公发票

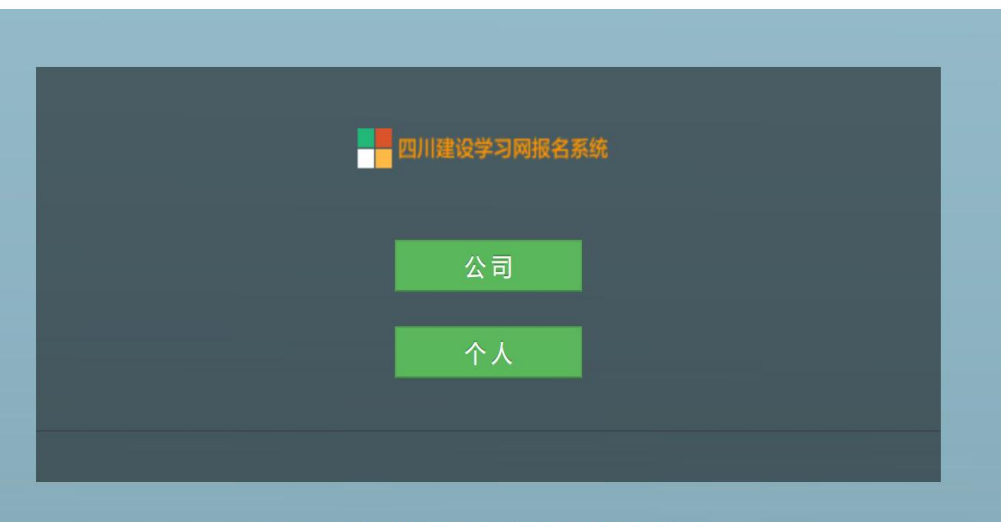

Copyright © 四川省电大住房和城乡建设厅分校 2019

个人报名步骤1

### 依次填入姓名、身份证号

### ☑仅首次报名需填写电话、 类型(选择非学历教育) 如右图

填写后提交

|    | 住建厅电大报名系统     |
|----|---------------|
| 姓名 | 请输入学员姓名       |
| 证件 | 请输入身份证号码      |
|    | 如果已报名,下面的内容不填 |
| 电话 | 请输入联系电话       |
| 类型 | 非学历教育         |
| 7  | 提交取消          |

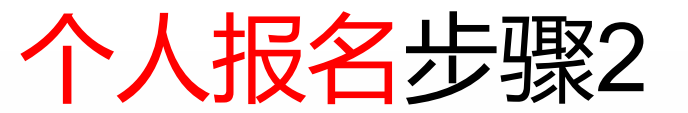

### 录入报名学员信息—如右图, 报名岗位请在收费栏目选择, 报名信息从上之下按顺序录 入完成后点击提交。

### ☆报名信息请仔细核对后再 提交

若要开公司发票请填写发票 信息,不填默认开个人发票。

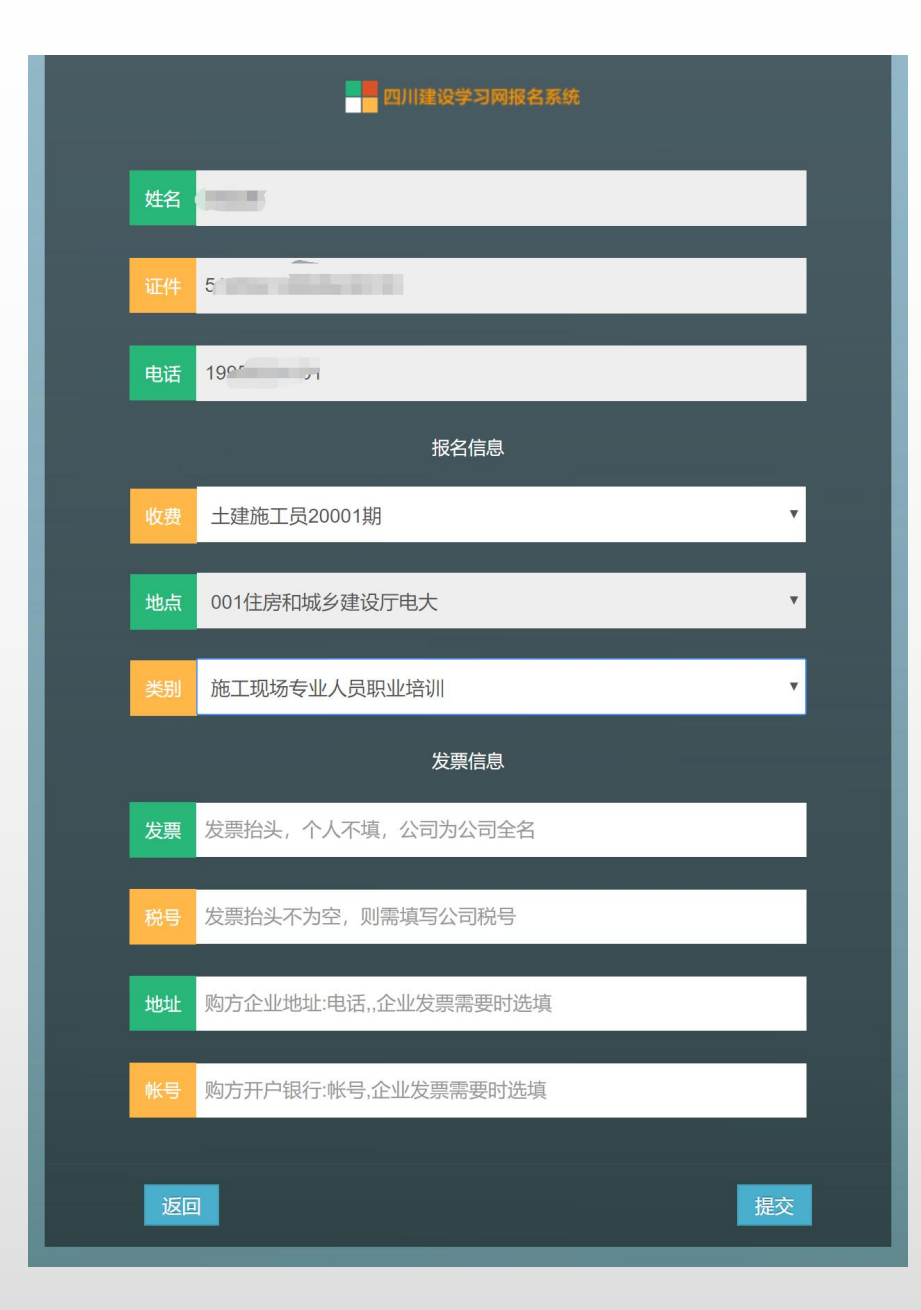

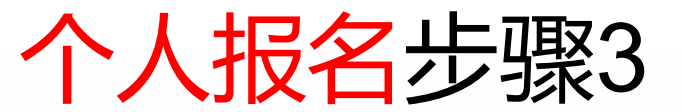

# 公阅读承诺书后,请勾选已 阅读选项,点击继续

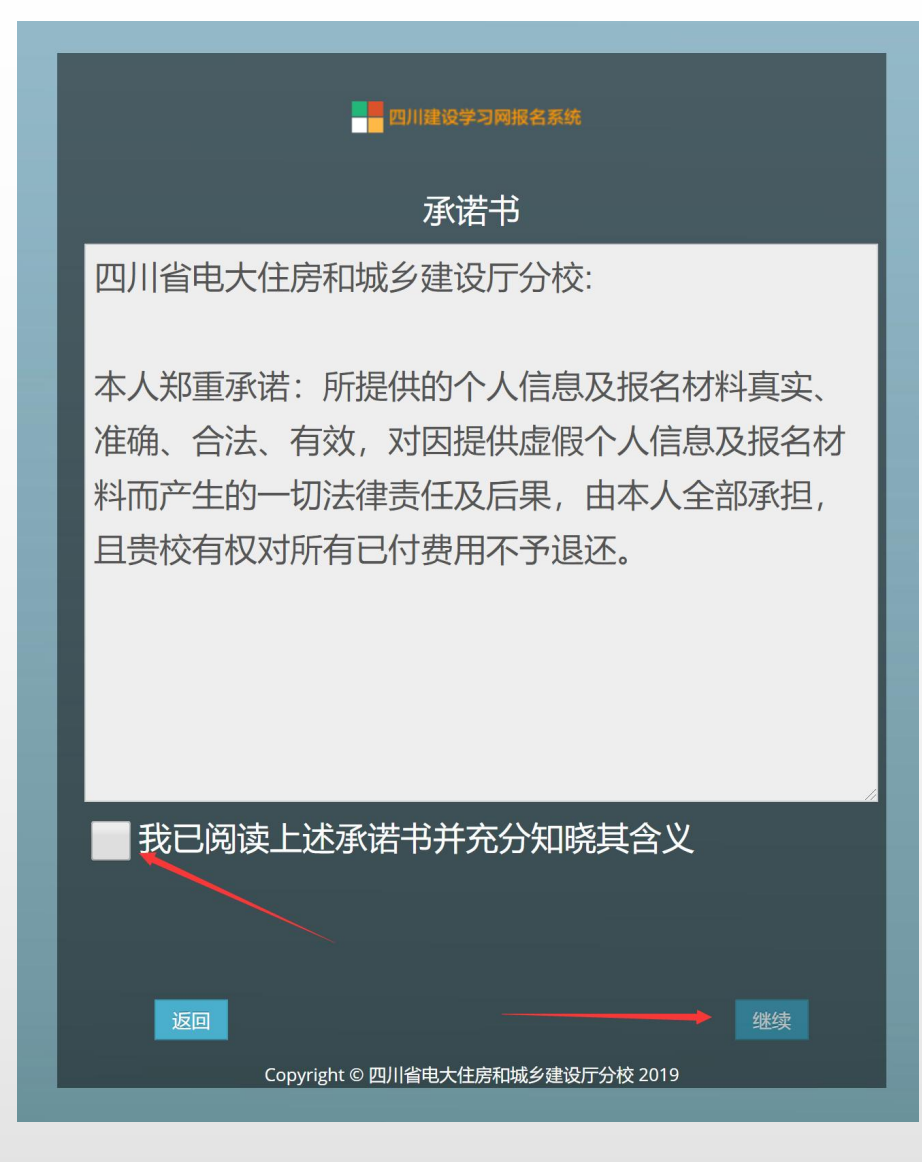

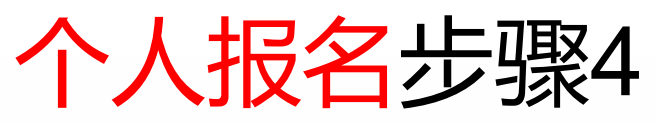

按要求填写学历、单位、 地址,上传个人照片, 毕业证照片,工作经历 证明 注:电子照片要求(必 须为白色一寸免冠电子 照片, jpg格式,分辩率 300 dpi,尺寸295\*412, 文件大小不超过80Kb, 禁止使用PS等软件处 理。)。

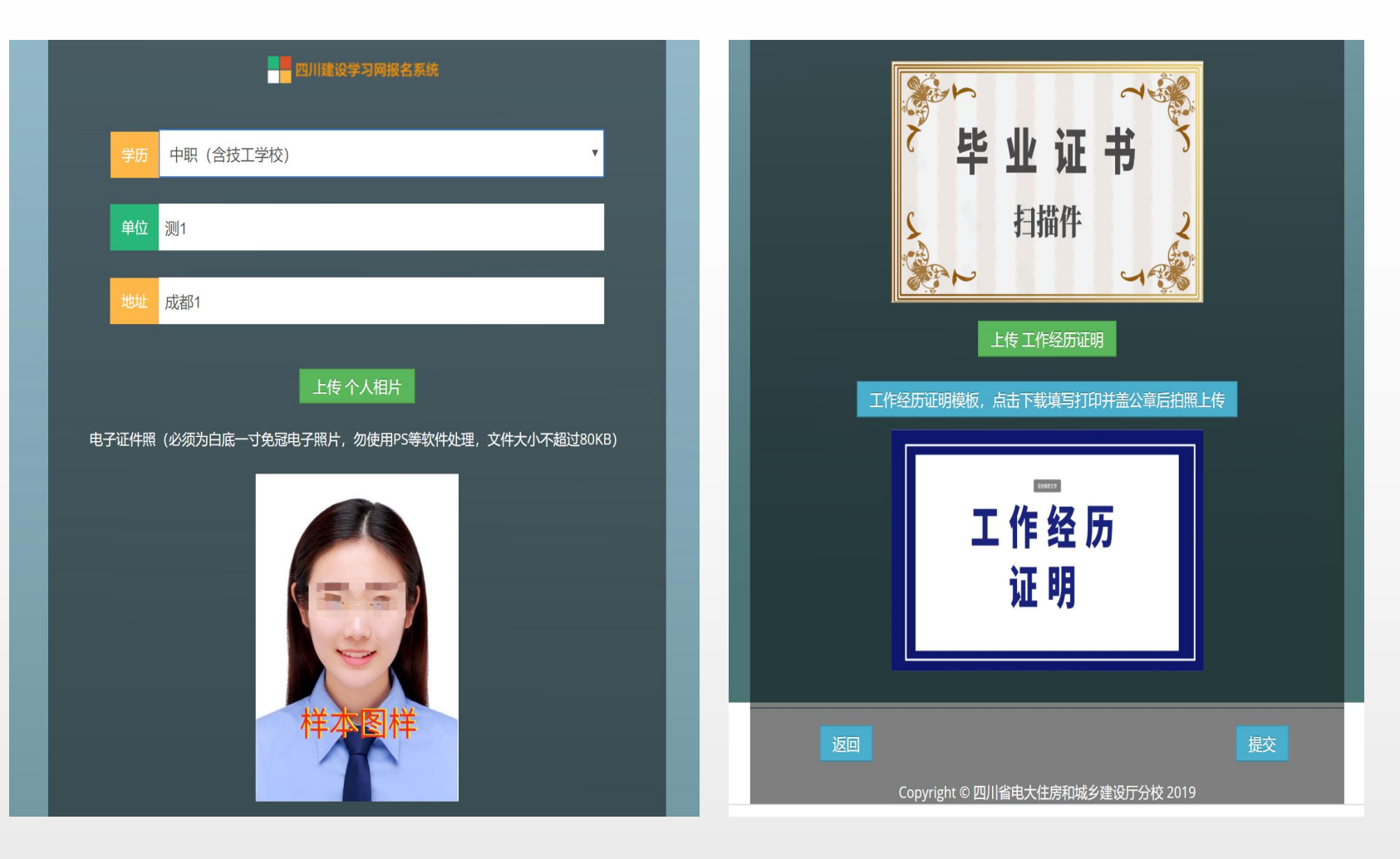

### ☆上传完成后,点击提交,提示成 功后,点击返回。

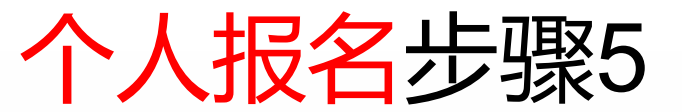

### 如果提示个人资料已 经完善才能支付

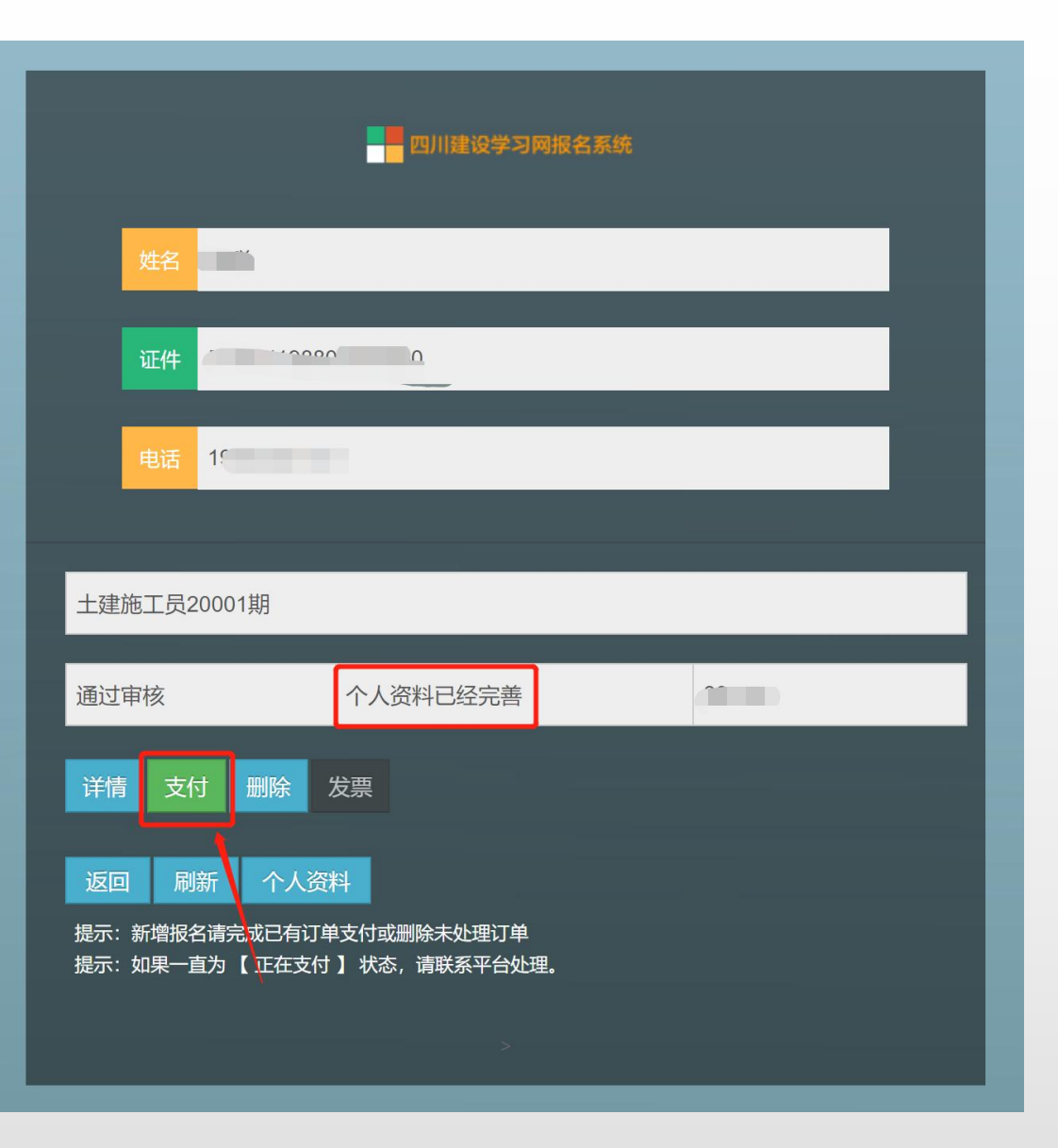

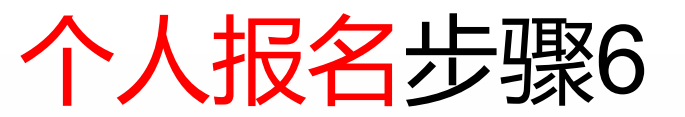

### ☆支付完成后,返回报名页面 系统显示自动生成电子发票, 同时推送短信至报名手机号。 (若未收到请联系财务人员 028 - 85564842) 再次查看发票可登录后 即可 查看发票。

支付完成后即可如右图点击 "进入学习"。

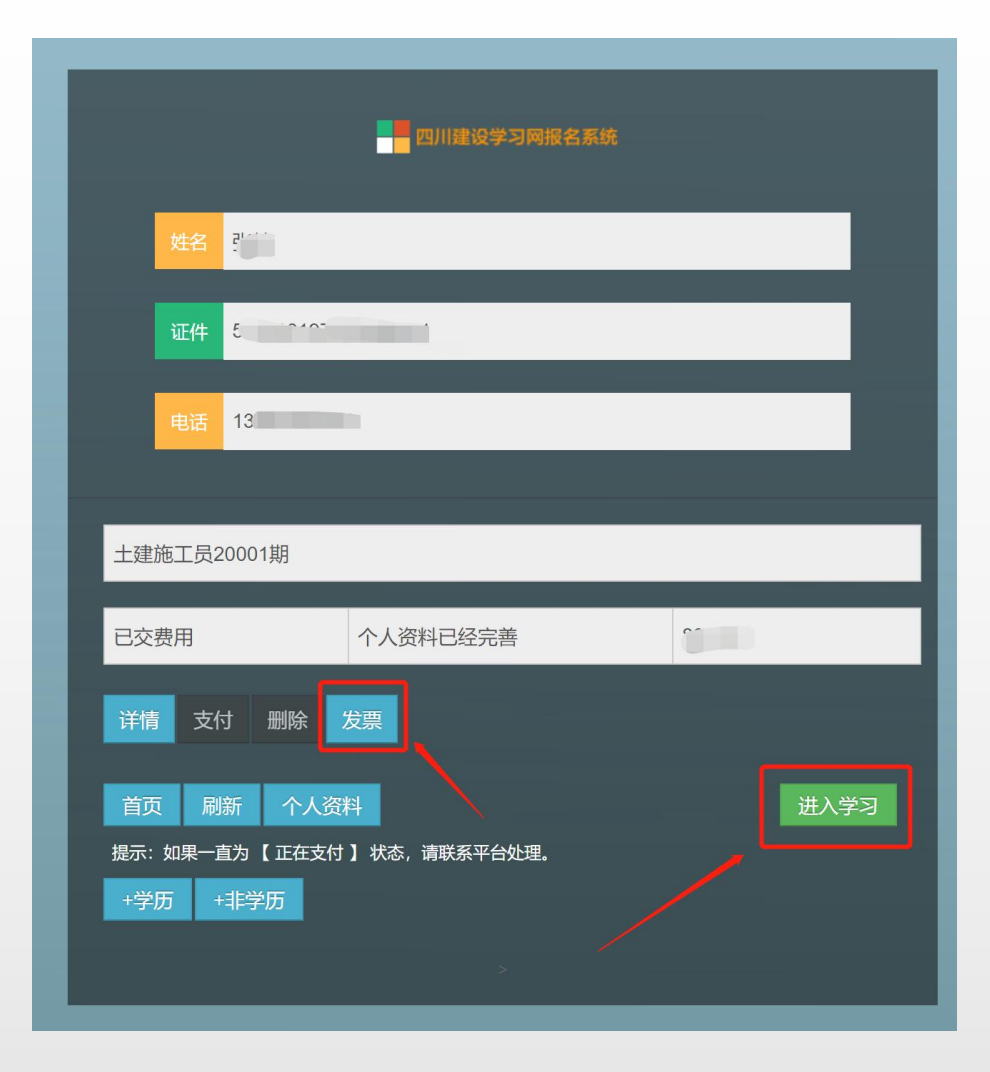

### 个人报名信息更正

### ☆若报名学员信息填写有误, 在支付前可以点击删除(如 ,也可请联系班主任 石图) 老师更正或删除报名信息 移除后重新填报。 只有提示"个人资料已经完 善", 如右图的报名信息才 能正常支付。

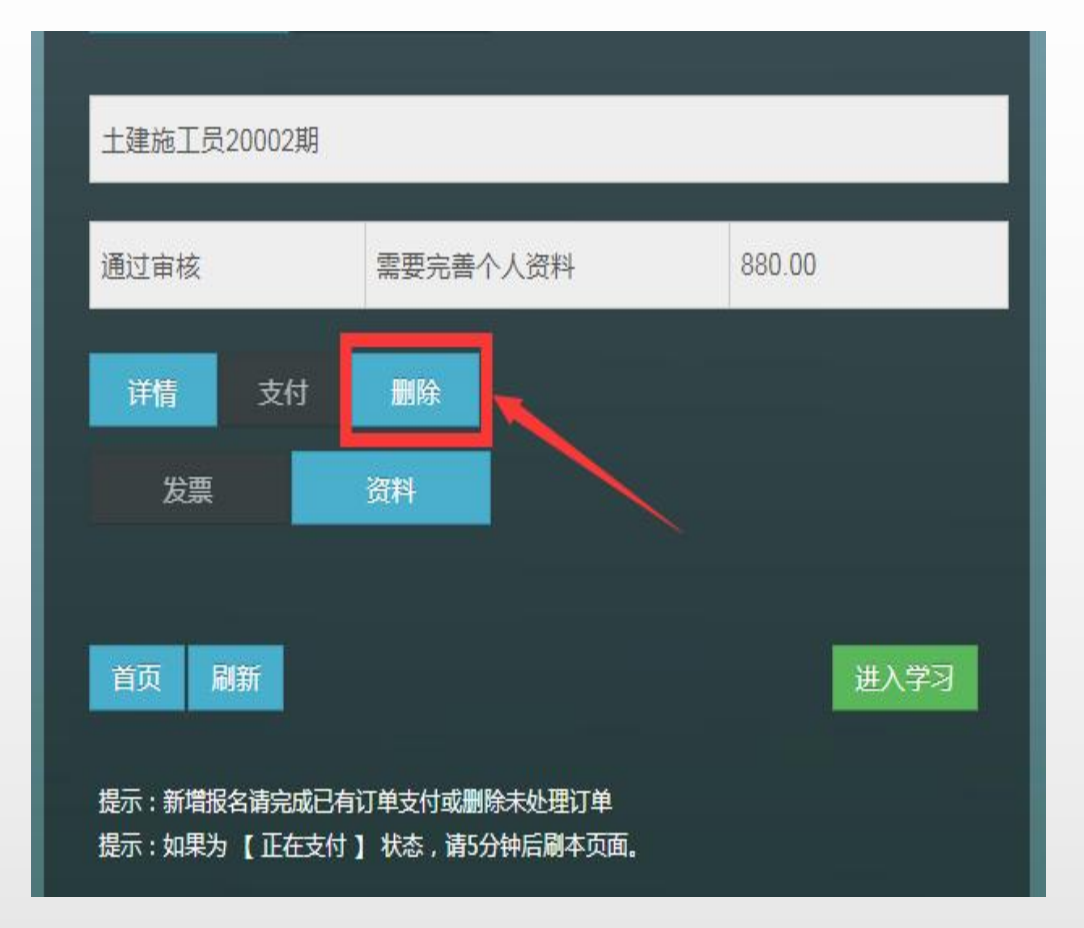

### 个人报名资料完善1

# >>如果个人资料报名时没有提交,显示为"需要完善一人资料",则点击进入个人资料重新完善提交。

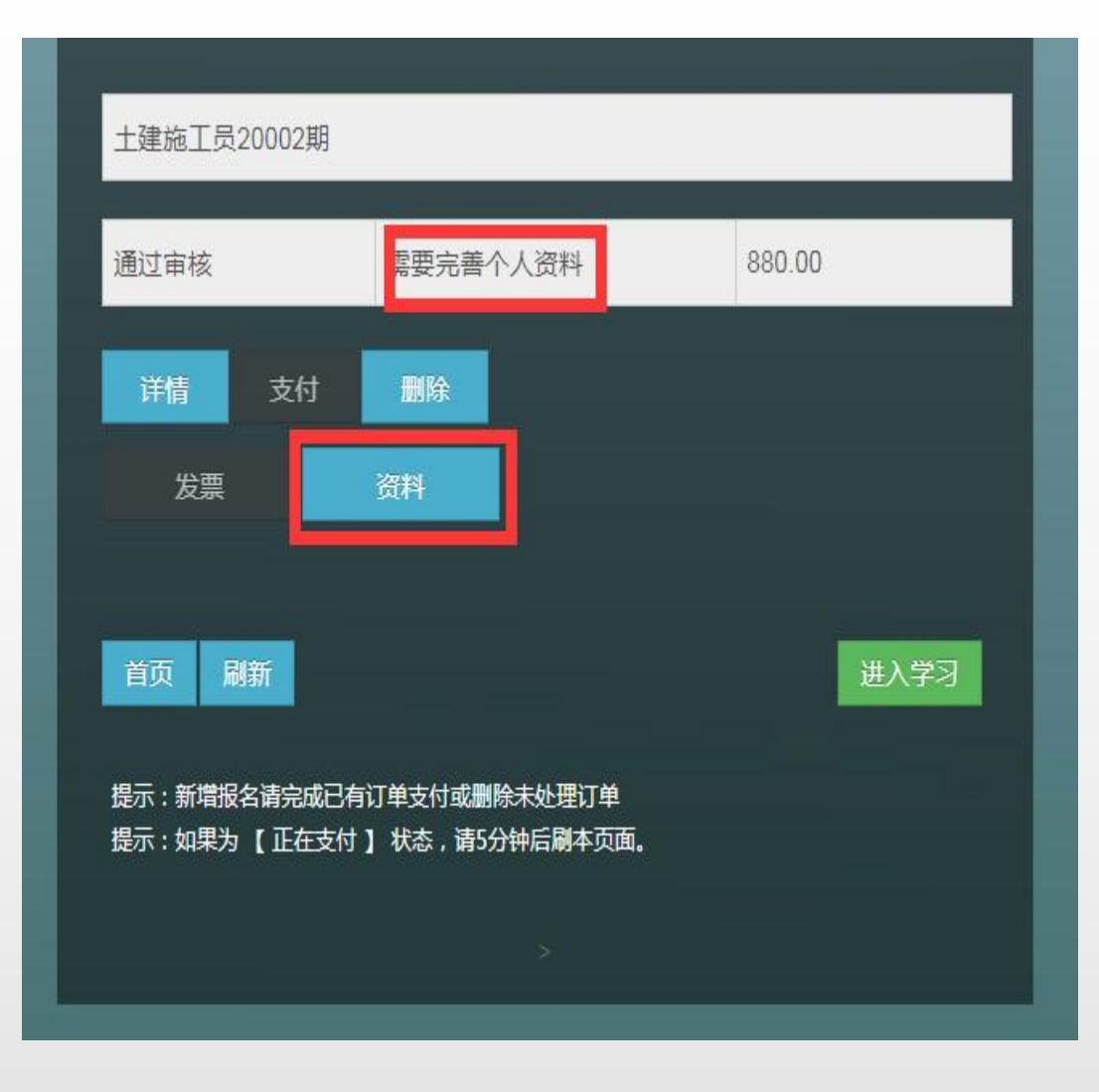

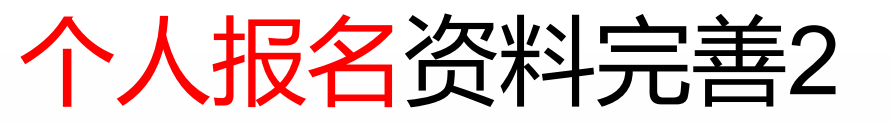

### 手机验证后即可上传

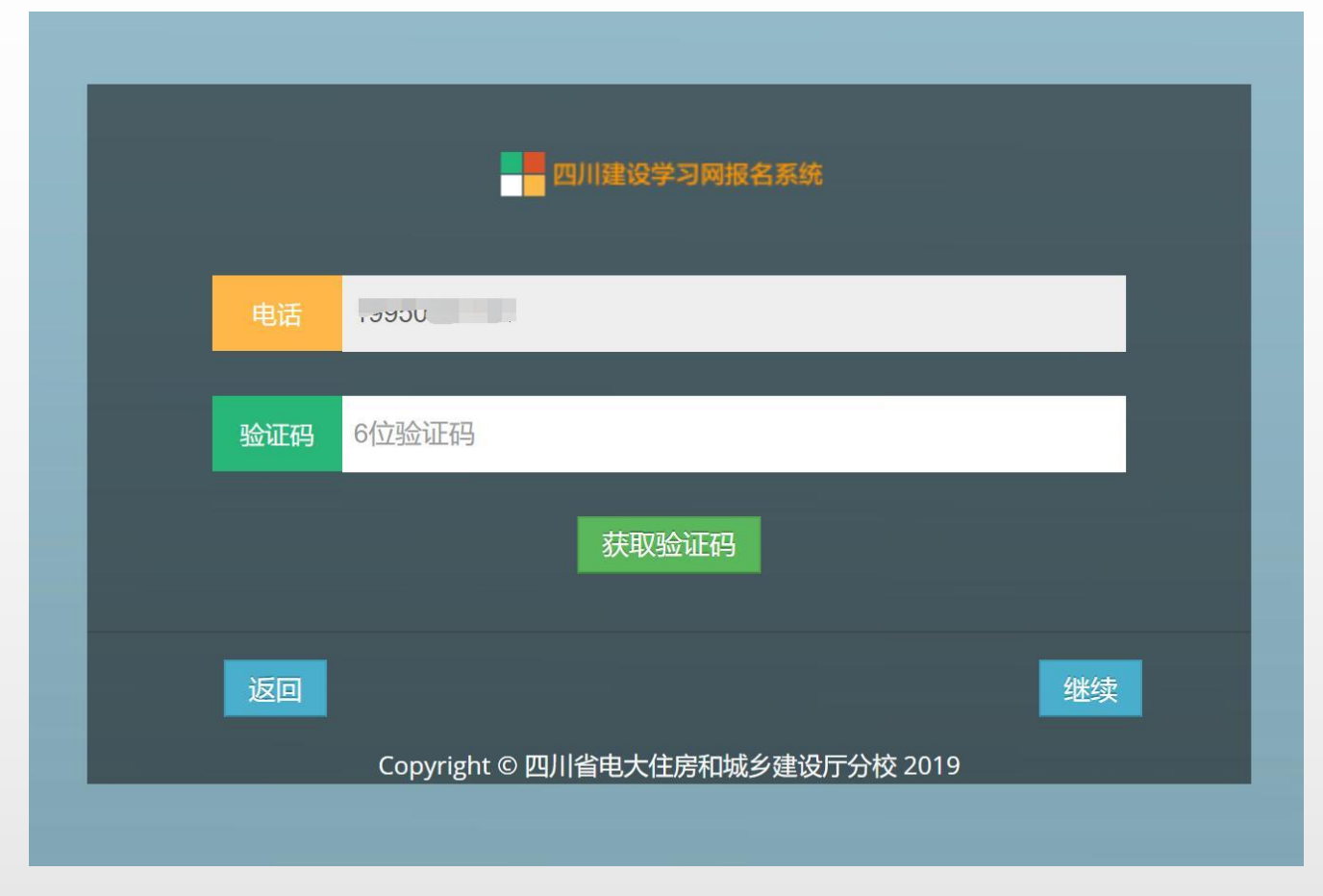

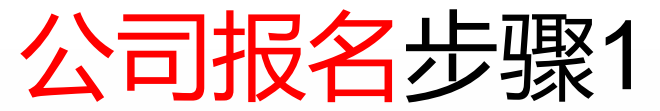

### 依次填入公司名称、公 司税号

### ☆仅<mark>首次报名需填写</mark>电 话(用于接收电子发票) --如右图

填写后提交

|    | 住建厅电大报名系统                      |
|----|--------------------------------|
| 名称 | 请输入公司全称-发票抬头                   |
| 税号 | 请输入公司税号                        |
|    | 如果已报名、下面的内容不填                  |
| 电话 | 请输入联系电话                        |
|    | 提交取消                           |
| Co | nwright の 四川省由土住序和城乡建设厅分校 2019 |

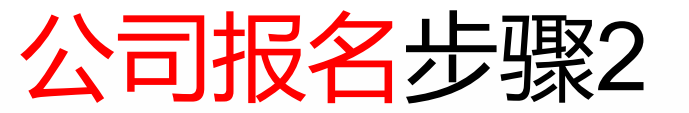

### □若购方开票需要地址电话 账户等内容请在录入信息前 填写点击修改—如右图。 此项根据需要选填

### ☆开始录入学员信息点击右 下角 ➡■₱₱₱

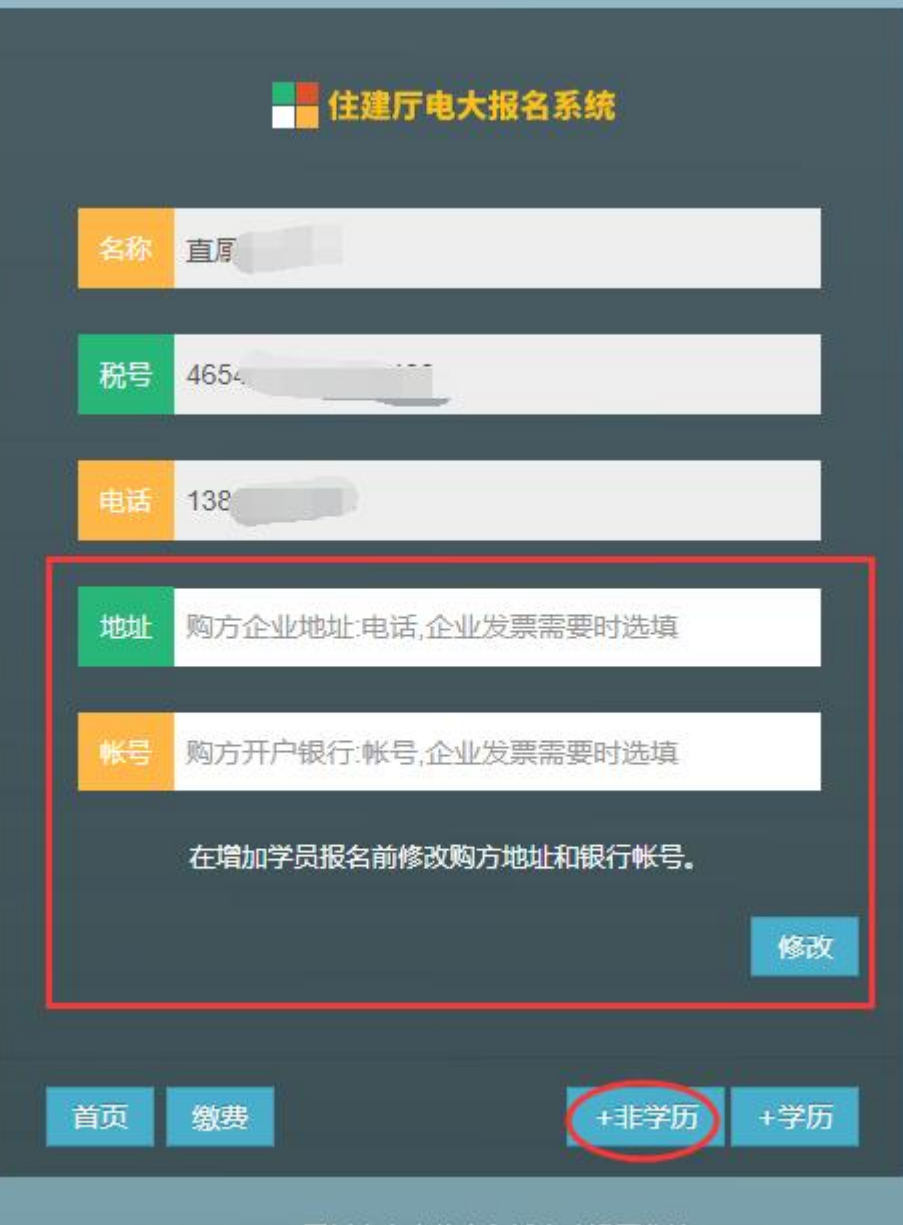

Copyright © 四川省电大住房和城乡建设厅分校 2019

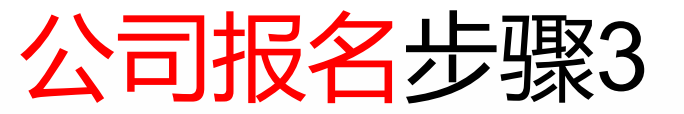

### □录入报名学员信息—如右 图,报名岗位请在收费栏目 选择,报名信息从上之下按 顺序录入完成后点击提交。

### 请注意核对后再提交

| 四川建设学习网报名系统 |                     |  |
|-------------|---------------------|--|
| 姓名          | 200                 |  |
| 证件          |                     |  |
| 电话          | 1501                |  |
|             | 报名信息                |  |
| 收费          | 土建施工员20001期 ▼       |  |
| 地点          | 001住房和城乡建设厅电大       |  |
| 类别          | 施工现场专业人员职业培训        |  |
|             | 发票信息                |  |
| 发票          | ž                   |  |
| 税号          |                     |  |
| 地址          | 购方企业地址:电话,企业发票需要时选填 |  |
| 帐号          | 购方开户银行:帐号,企业发票需要时选填 |  |
|             |                     |  |
| 返           |                     |  |

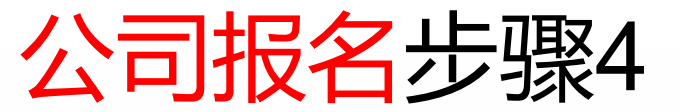

# ☆阅读承诺书后,请勾选已 阅读选项,点击继续

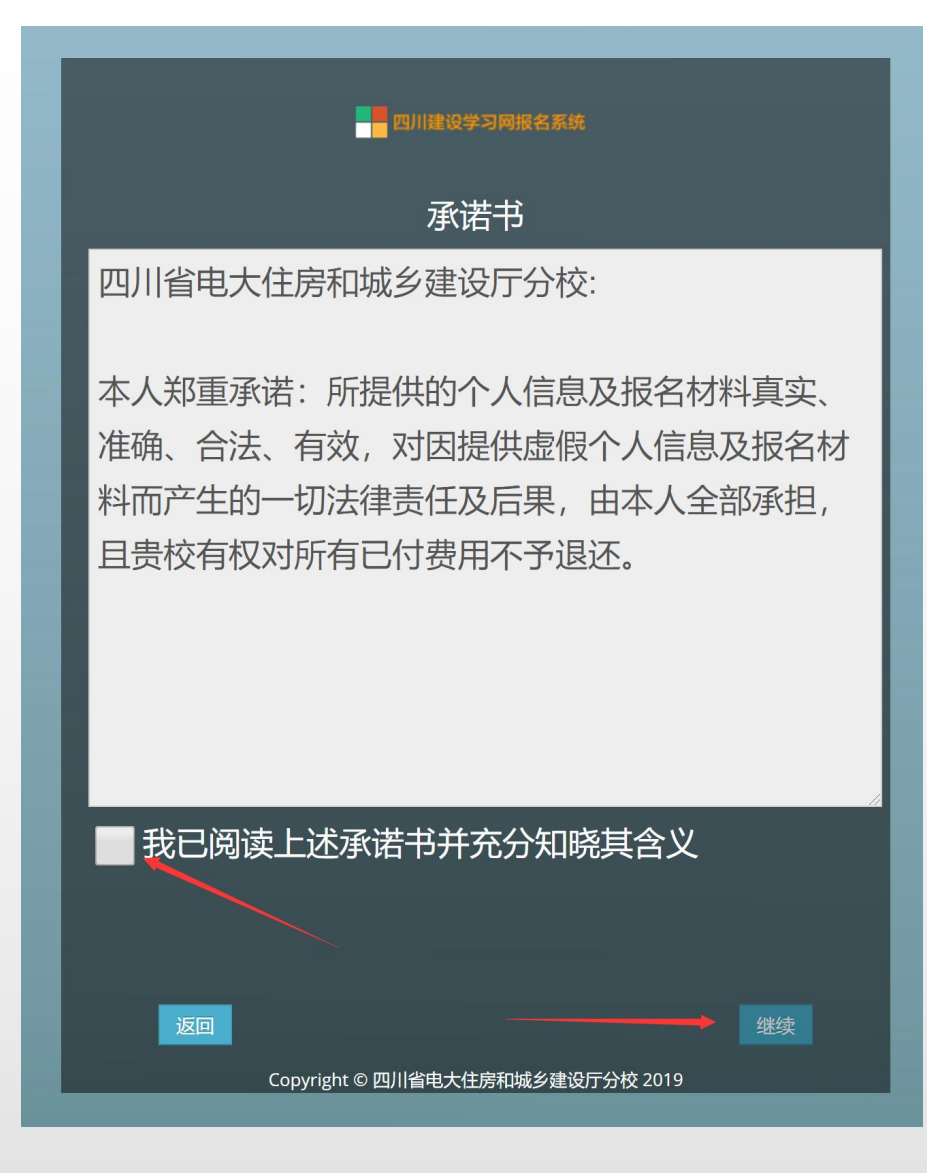

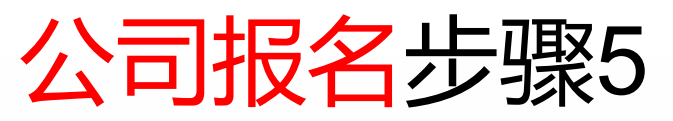

按要求填写学历、单位、 地址,上传个人照片, 毕业证照片,工作经历 证明 注:电子照片要求(必 须为白色一寸免冠电子 照片, jpg格式,分辩率 300 dpi,尺寸295\*412, 文件大小不超过80Kb, 禁止使用PS等软件处 理。)。

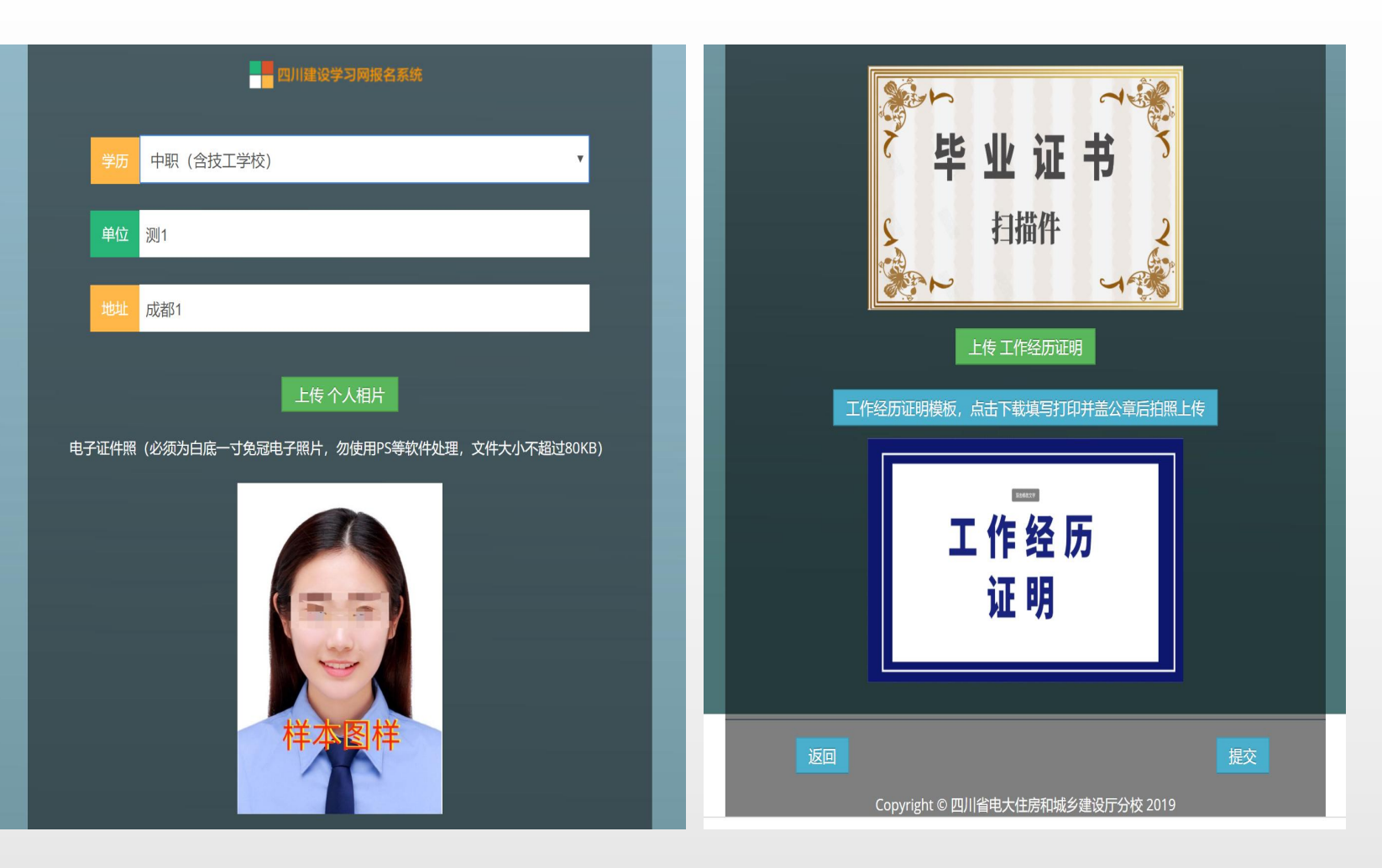

☆上传完成后,点击提交,提示成 功后,点击返回。

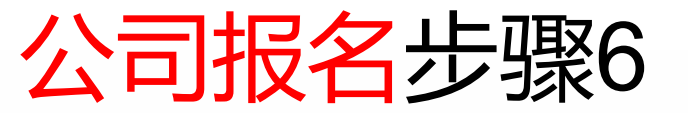

返回公司报名页面后,如 果需要增加一条报名信息 请点击右下角 — 15 前面步骤填报提交学员信 息。

多人信息填报完成后即可 点击 🐲 ,进行集体缴 费。

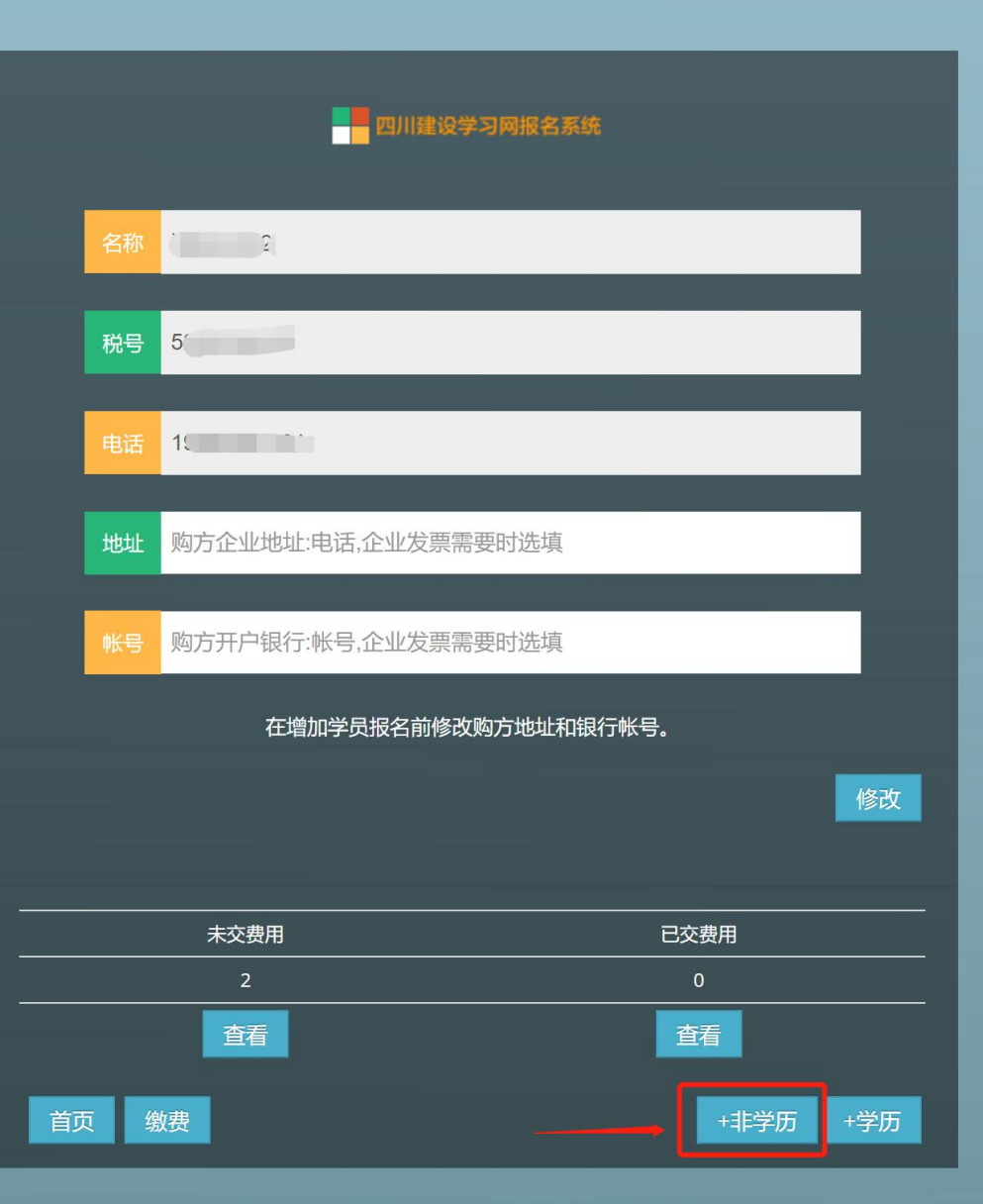

Copyright © 四川省电大住房和城乡建设厅分校 2019

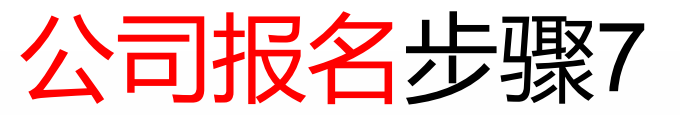

## 报名单位根据填报学员名称和岗位勾选, 勾选核对报名金额, 点击右下角微信支付即可缴费。

| 四川建设学习网报名系统               |                                                |  |  |  |
|---------------------------|------------------------------------------------|--|--|--|
| -                         |                                                |  |  |  |
| 提示:如<br>订单支付 <sup>;</sup> | 果本页罗列的订单数量与前页未交费用数量不一致,请检查未交费用详细列表,查看报名<br>状态。 |  |  |  |
| 订单数量:                     | 2                                              |  |  |  |
|                           | 通过审核                                           |  |  |  |
|                           | 土建施工员20001期                                    |  |  |  |
|                           |                                                |  |  |  |
|                           | 通过审核                                           |  |  |  |
|                           |                                                |  |  |  |
| L                         |                                                |  |  |  |
|                           |                                                |  |  |  |
|                           | ht 0.00                                        |  |  |  |
|                           |                                                |  |  |  |
| 返回                        | 刷新微信支付                                         |  |  |  |
|                           | Convright @ 四川省由士住岸和城乡建设厅公校 2019               |  |  |  |

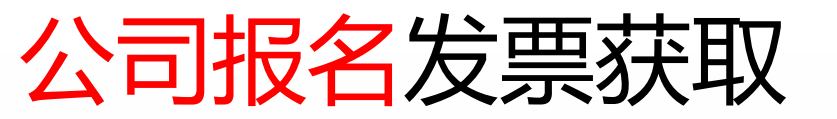

### ☆支付完成后,返回报名页面 系统显示自动生成电子发票 同时推送短信至报名手机号。 (若未收到请联系财务人员 028 - 85564842) 再次查看发票可登录后点击任 意报名学员(同一批) 详情 即可查看发票。

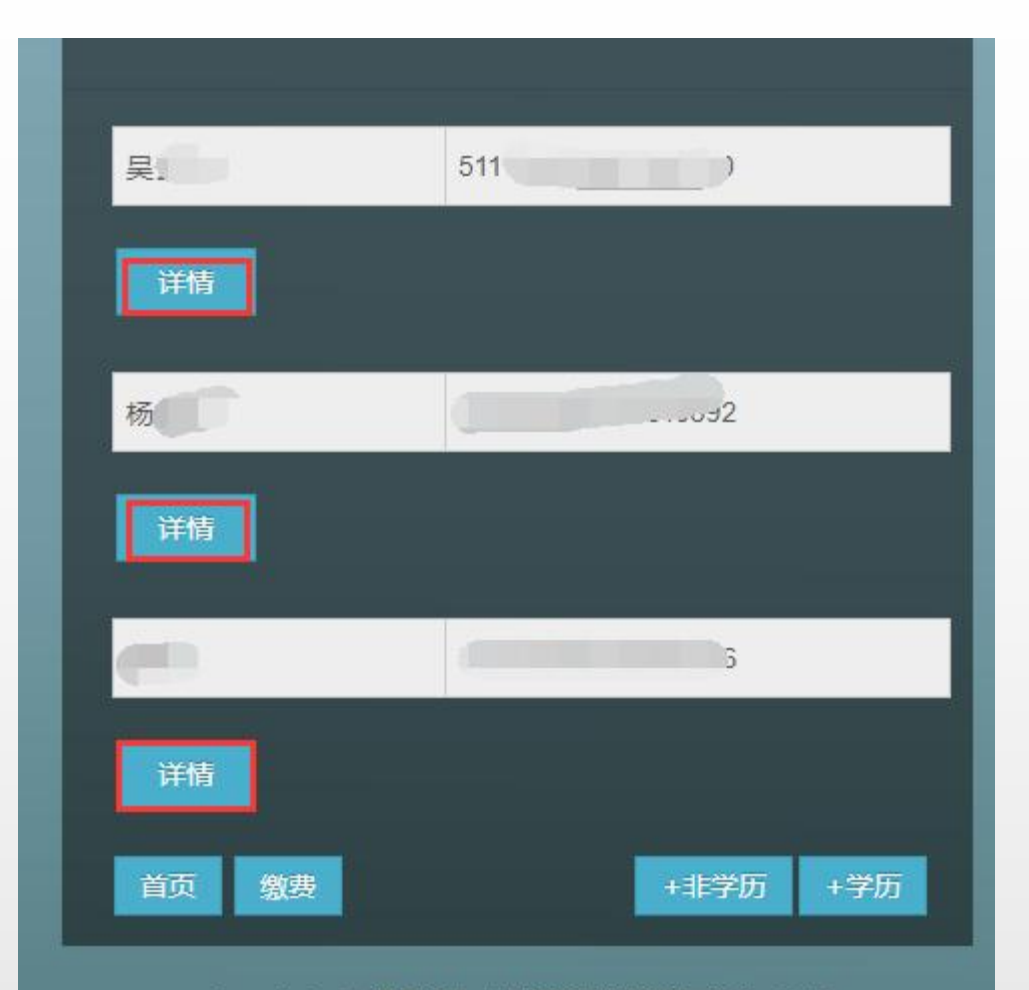

Copyright © 四川省电大住房和城乡建设厅分校 2019

### 公司报名信息更正

☆若报名学员信息填写有误, 点击查看未缴费用,在支付 前可以点击移除(如右图) 也可请联系班主任老师更正 或删除报名信息,移除后重 新填报。 只有提示"个人资料已经完 善",如右图的报名信息才 能正常支付。

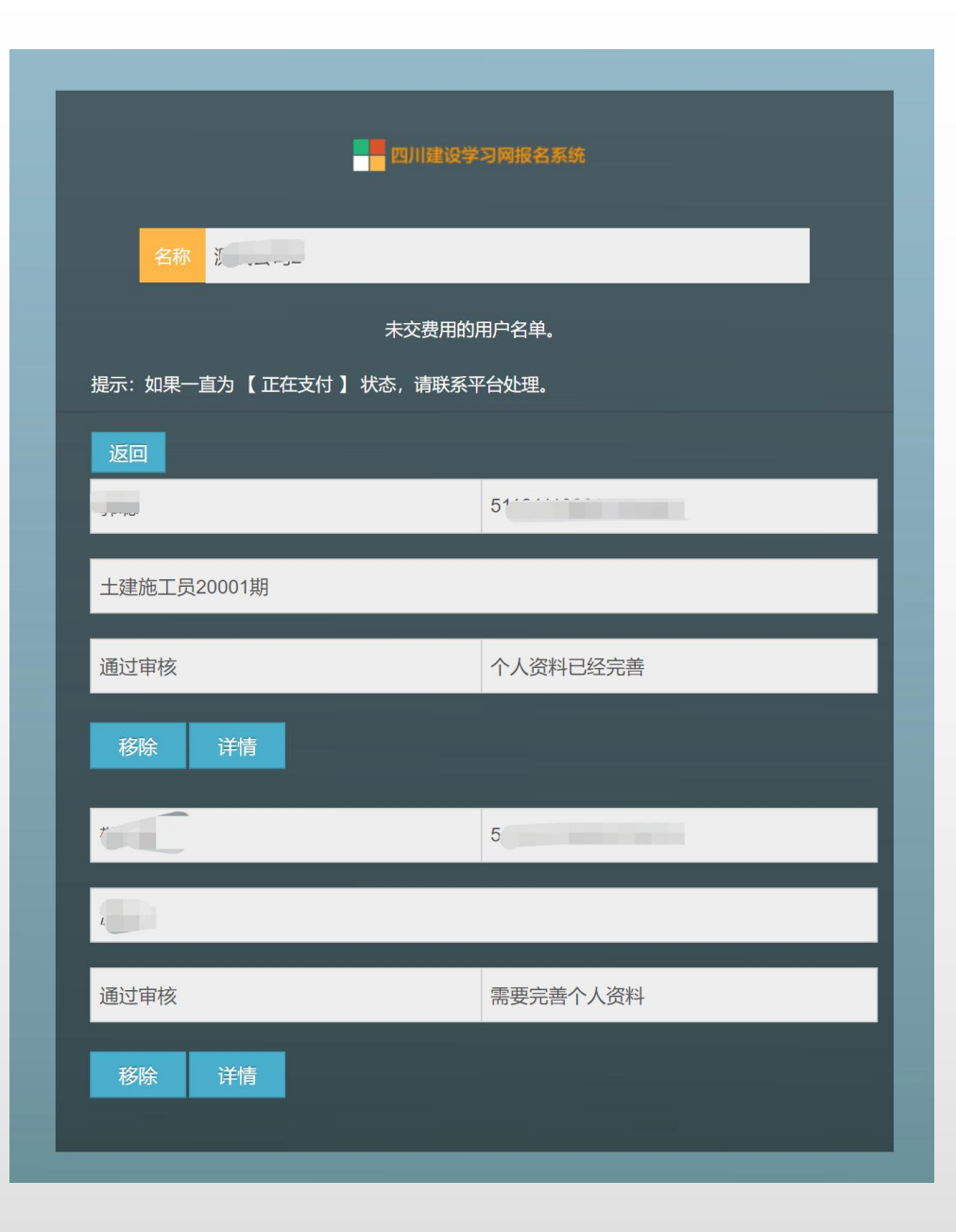

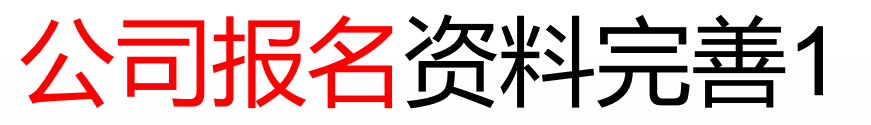

☆如果个人资 料报名时没有 提交,显示为 "需要完善个 ,则 点击详情进入 个人页面,再 进入个人资料。

| 四川建设学习网报名系统                  |                     |  |  |  |
|------------------------------|---------------------|--|--|--|
| 名称 2                         |                     |  |  |  |
| 未3                           | 交费用的用户名单。           |  |  |  |
| 提示:如果一直为【 正在支付 】 状态,请联系平台处理。 |                     |  |  |  |
| 返回                           |                     |  |  |  |
| -                            | COLOR MARKET MARKET |  |  |  |
| 土建施工员20001期                  |                     |  |  |  |
| 通过审核                         | 个人资料已经完善            |  |  |  |
| 移除  详情                       |                     |  |  |  |
|                              | 100 million (1960)  |  |  |  |
|                              |                     |  |  |  |
| 通过审核                         | 需要完善个人资料            |  |  |  |
| 移除 详情                        |                     |  |  |  |

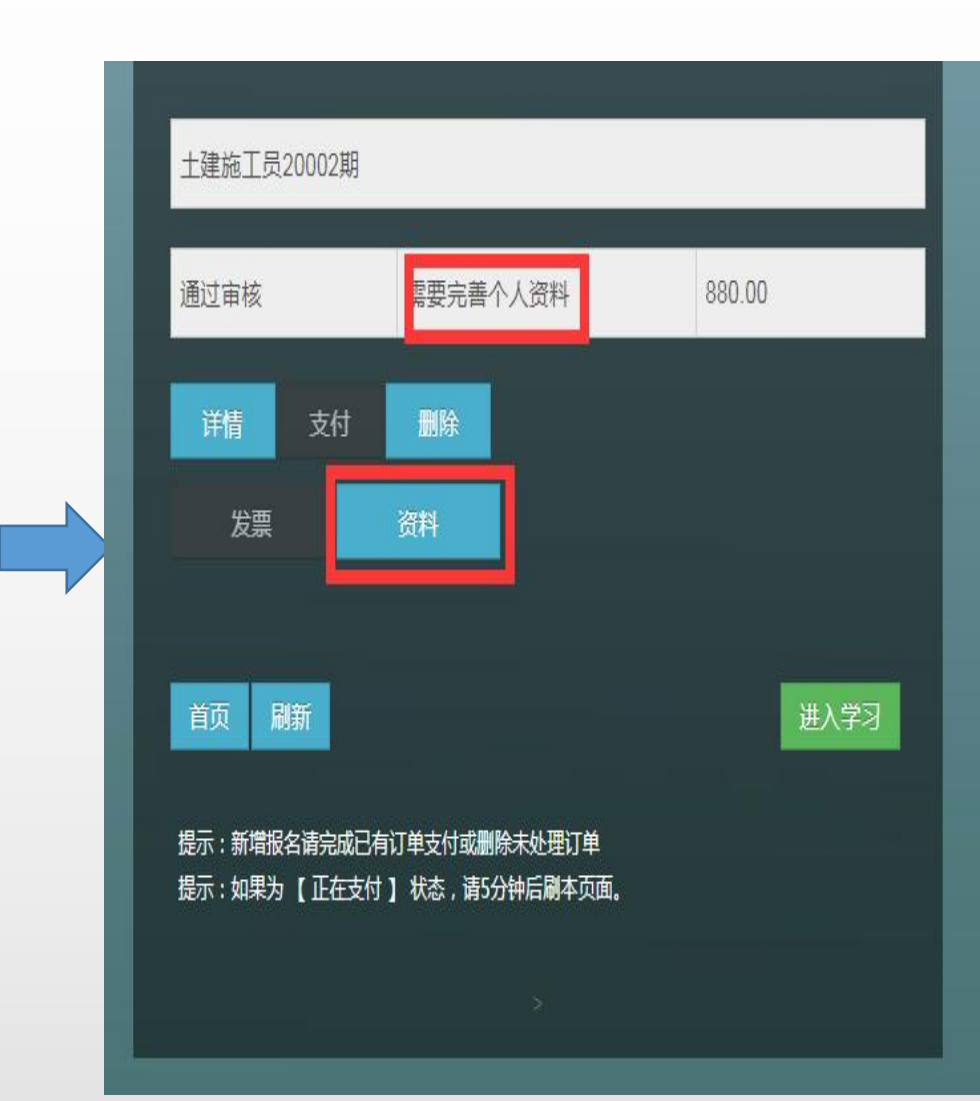

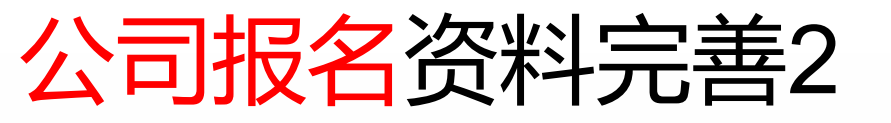

### 手机验证后即可上传

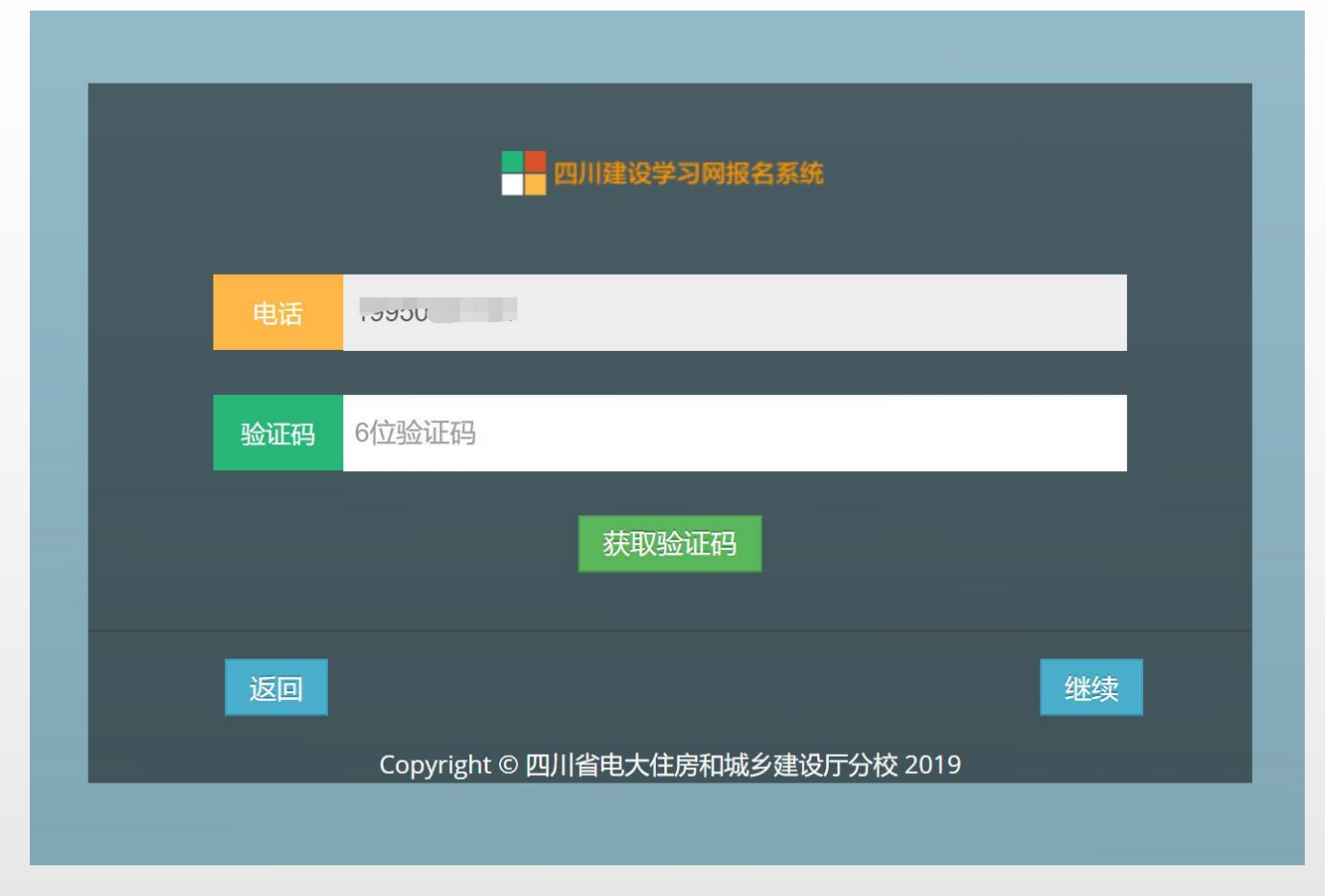